## iPad: How to Install Applications

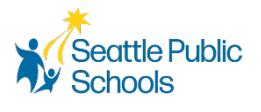

This document walks you through the process of installing applications on your iPad. If you have any issues installing the applications on your iPad, please contact TechLine for assistance.

1. Select the **Self-Service** application.

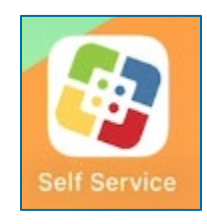

2. Select the Next button to open the Self-Service application.

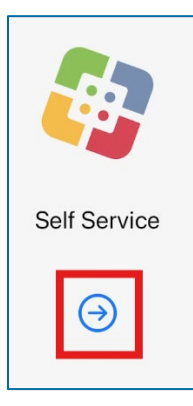

3. Select the category that corresponds to the application you are trying to install.

| Welcome to Self Service |   |            | <b>\$</b> |
|-------------------------|---|------------|-----------|
| Browse<br>Browse All    |   |            |           |
| All                     | > | Adobe      | >         |
| Assessments             | > | Enrollment | >         |
| Productivity            | > |            |           |
|                         |   |            |           |

4. Select the application you are trying to install, click **Install**. You can also click **Reinstall** if you are trying to repair an application.

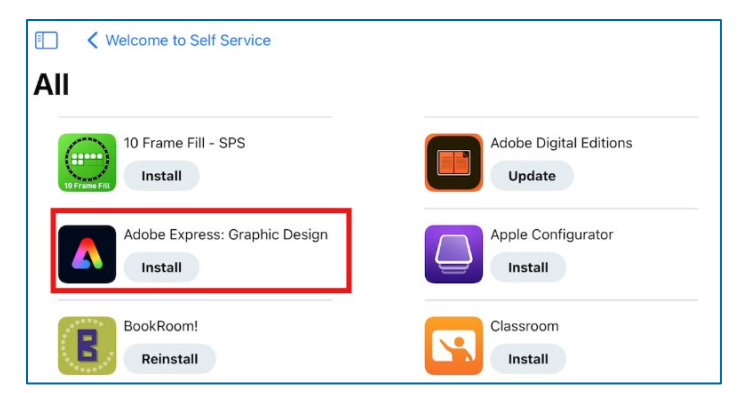

5. Exit the Self-Service application, your application should be installed shortly.